## 1.1 ログイン用パスワードを変更する

ログイン用パスワードの変更を行います。

(1) 資格申請メニューより [ログイン用パスワード変更] をクリックします。

| 資格申請メニュー     |                      |              | 株式会社テスト1  | ٢ |  |
|--------------|----------------------|--------------|-----------|---|--|
| 資格申請に関するもの   |                      |              |           |   |  |
| 新規申請         | 更新申請                 | 空夏申請         | 申请·審查状況開会 |   |  |
| 一時保存から続ける    | 修正依賴を確認              |              |           |   |  |
|              |                      |              |           |   |  |
| 名簿に関するもの     | a mantilanu t        |              |           |   |  |
| 040652       | と言葉的の元にリ             |              |           |   |  |
| ID・パスワードの管理  |                      |              |           |   |  |
| ログイン用バスワード変更 | 入礼・見積用/(スワード変更       | 連絡用メールアドレス変更 |           |   |  |
|              |                      |              |           |   |  |
|              |                      |              |           |   |  |
|              | ヘルプテスク: 006-111-2222 |              |           |   |  |

(2) ログイン用パスワード更新画面が表示されます。現在のパスワードと新しいパスワードを入力し、 [更新する] ボタンをクリックします。

| (半角英数字)                      | 現在設定されているパスワードを入力してください                               |  |
|------------------------------|-------------------------------------------------------|--|
| (半角英数字)                      | 新しいパスワードを単角6文字以上、12文字以内で入力してください                      |  |
| (確認) 新パスワード<br>(確認)          | 韓語のため、新しいパスワードをもう一度入力してください                           |  |
| ログイン用パスワードのみ<br>入札見積用パスワードを更 | 更新されます。<br>新する場合には、メニュー画面に戻り、「入札見稿用パスワード更新」から更新してください |  |
|                              |                                                       |  |
|                              |                                                       |  |

(3) [OK] ボタンをクリックすると、ログイン用パスワードの変更が完了します。

| ログイン用パスワードを変更します。よろしいですか? |        |    |  |
|---------------------------|--------|----|--|
|                           | Cancel | ОК |  |

(4) 変更完了後、業者 ID とパスワードが記載された画面が表示されます。 [印刷] ボタンをクリック して印刷し、大切に保管してください。

| ログイン用パスワード更新                              | ħ | 株式会社テスト 1 |
|-------------------------------------------|---|-----------|
| ログイン用パスワード更新完了                            |   |           |
| ログイン用バスワードを更新しました。<br>当画面を印刷し、大切に保管してください |   |           |
| ログイン用バスワード 000001                         |   |           |
|                                           |   |           |
|                                           |   |           |
|                                           |   |           |
|                                           |   |           |
|                                           |   |           |
|                                           |   |           |
|                                           |   |           |

## 1.2 入札・見積用パスワードを変更する

入札・見積用パスワードの変更を行います。

(1) 資格申請メニューより [入札・見積用パスワード変更] をクリックします。

| 資格申請メニュー     |                      |              | 株式会社テスト1  | 2 |  |
|--------------|----------------------|--------------|-----------|---|--|
| 資格申請に関するもの   |                      |              |           |   |  |
| 新規申請         | 更新申請                 | 全要申請         | 申請·審查状況照会 |   |  |
| 一時保存から続ける    | 修正依赖大確認              |              |           |   |  |
|              |                      |              |           |   |  |
| 名簿に関するもの     |                      |              |           |   |  |
| 名簿内容报会       | 名簿登载状况出力             |              |           |   |  |
|              |                      |              |           |   |  |
| ID・パスワードの管理  |                      | _            |           |   |  |
| ログイン用パスワード変更 | 入北・見積用パスワード変更        | 連絡用メールアドレス変更 |           |   |  |
|              |                      |              |           |   |  |
|              |                      |              |           |   |  |
|              | ヘルプデスク: 000-111-2222 |              |           |   |  |

(2) 入札・見積書提出用パスワード更新画面が表示されます。現在のパスワードと新しいパスワードを 入力し、 [更新する] ボタンをクリックします。

| 1011 現在のパスワード<br>(半角英数字)       | 未設定                                                             |  |
|--------------------------------|-----------------------------------------------------------------|--|
| (半角英数字)                        | 000000                                                          |  |
| ●●●● 新パスワード<br>(確認)            |                                                                 |  |
|                                |                                                                 |  |
| 入札・見積書提出用パスワー<br>ログイン用パスワードを更新 | - ドのみ更新されます。<br>?する場合には、メニュー画面に戻り、「ログイン用バスワード更新」リンクから更新してください   |  |
| 入札・見積書提出用パスワー<br>ログイン用パスワードを更新 | ドロみ更新されます。<br>する場合には、メニュー画面に戻り、「ログイン用バスワード更新」リンクから更新してください      |  |
| 入札・見積書提出用バスワー<br>ログイン用バスワードを更新 | ドロみ要新されます。<br>する場合には、メニュー画面に戻り、「ログイン用バスワード要新」リンクから要新してください<br>- |  |

✓ 入札・見積書提出用パスワードが設定されていない場合、現在のパスワード欄には「未設定」 が表示されます。このときは新しいパスワードのみ入力してください。

(3) [OK] ボタンをクリックすると、入札・見積書提出用パスワードの変更が完了します。

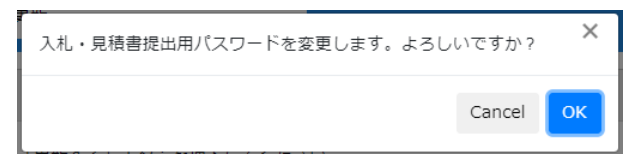

(4) 変更完了後、業者 ID とパスワードが記載された画面が表示されます。 [印刷] ボタンをクリック して印刷し、大切に保管してください。

| <i>.</i>                       | ワード更新完了                 |              | 株式会社テスト1 | ٩  |
|--------------------------------|-------------------------|--------------|----------|----|
| 入札・見積書提出用パ                     | スワード更新完了                |              |          |    |
| 入札・見積書提出用パスワー<br>当画園を印刷し、大切に保留 | - ドのみ更新しました。<br>きしてください |              |          |    |
| 業者ID                           | D05270205               |              |          |    |
| 入札・見積書提出用<br>パスワード             | 000000                  |              |          |    |
|                                |                         |              |          |    |
|                                |                         |              |          |    |
|                                |                         |              |          |    |
|                                |                         |              |          |    |
|                                |                         |              |          |    |
|                                |                         |              |          |    |
|                                |                         |              |          |    |
| メニューに戻る                        | ヘルプデスク:                 | 000-111-2222 |          | 印刷 |